# **AECOSIM BUILDING DESIGNER**

# Ronny Verbruggen

4D Select

Ronny.verbruggen@4dselect.be

+32 3 354 20 81

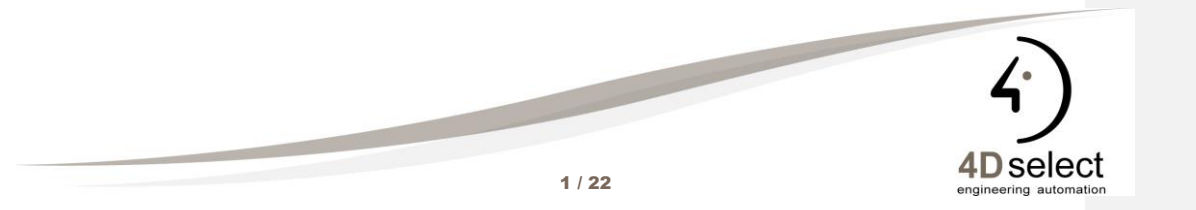

## VIEW MANIPULATIES

Gebruik de shortcut CTRL + SHIFT + RESET (rechtermuisklik) om het screenmenu tevoorschijn te toveren. Daarna klik je op het gewenste icoon en dien je al dan niet nog in het scherm te klikken (lees links onderaan)

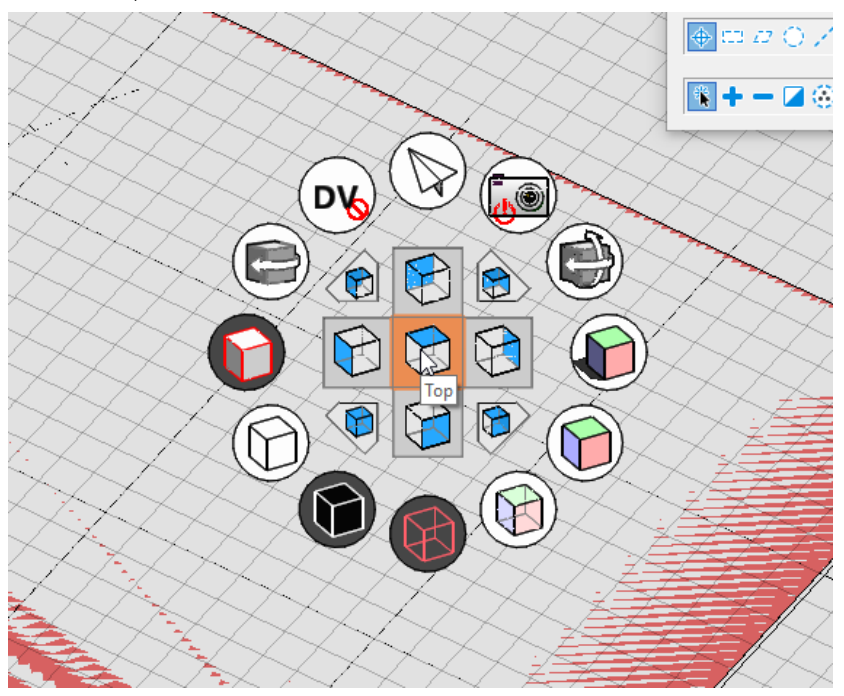

Hiermee kan je de viewrotatie wijzigen, alsook de displaystyles, DV presenatie en camera toggle. Dit menu is gedefinieerd in de \Configuration\Organization\Dgnlib\Gui\screenmenus.dgnlib en kan daar ook worden aangepast (mits kleine aanpassingenis dit menu ook bruikbaar in MicroStation connect.

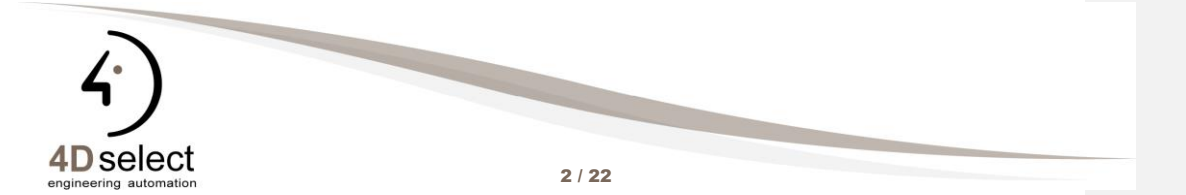

#### OMGEVING

#### 1. OMGEVING

Open de tekening omgeving.dgn, hier vindt je 2 modellen, een 3D model met een beknopte (eenvoudige) omgeving en een 2D model met wegmarkeringen.

Via het stamp tool gaan we de wegmarkering op het wegdek projecteren. Zet de display van de het model parkeerplaatsen aan.

Kies de visualization workflow  $\rightarrow$  Home en klik op het Stencil Icoon.

|     | Visualizat | tion | • 27        | - H F       | : 10 🔶 -     | **          |        |                   |                   |                 | Omgeving.dgn [3D - V8 D | GN] - AECOsim 8 | Building Designer |   |             |                                     |                 |
|-----|------------|------|-------------|-------------|--------------|-------------|--------|-------------------|-------------------|-----------------|-------------------------|-----------------|-------------------|---|-------------|-------------------------------------|-----------------|
| Fil | Hor        | me   | View Animat | e Drawi     | ng Aids      | CONNECT Ser | rvices |                   |                   |                 |                         |                 |                   |   | _           |                                     |                 |
| *   | None       |      | * A 90-20   | (verharding | en - algen * | Q           | • 🚮    |                   | 9 49 X<br>- 69 IN | Edit *          | Manage                  | Apply *         | 55                | - | 2           |                                     | \$ · 0<br>L · 0 |
| ß   | 9 *        | 50 O | . 20 .      | 90 .        | 40 *         | Explorer    | 똏,     | Element Selection | - 🖻 🛍 -           | Place<br>Camera | * 🚱 Environment         | 🔒 Edit *        | 1. 10 A           |   | Projections | Render 🛜 Effects<br>Scene 🧒 Manager | Populate        |
|     |            |      | Attributes  |             |              | Primi       | ary    | Sele              | ection            | Camera          | Lighting G              |                 | Materials         |   |             | Rendering 5                         | Utilities       |

Zet alle instellingen juist en klik op het stencil reference icoon.

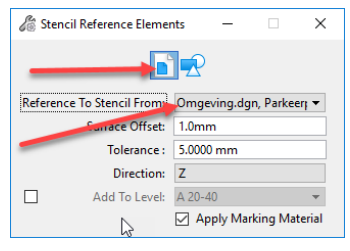

De belijning wordt geprojecteerd op het onderliggend oppervlakte en wordt in een nieuw model geplaatst.

Vervolgens nummeren we de parkeerplaasen, hiervoor werken we met Space, workflow AecoSim  $\rightarrow$  Architecture.

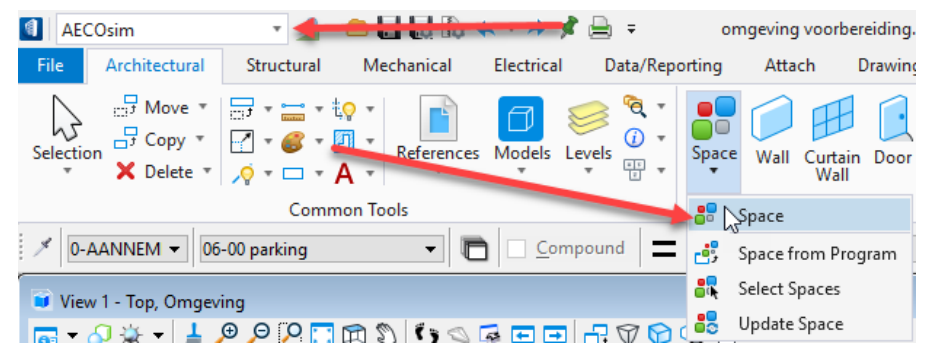

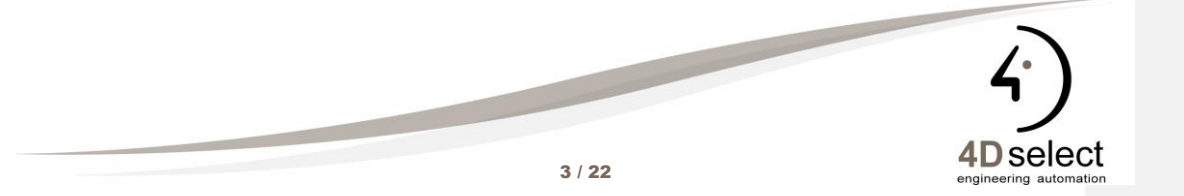

## OMGEVING

| Delete Inite Solids T                                                                                                    | y: Draw Rectangle  Dynamic  T                                                                                                    |                                                                                                  |
|----------------------------------------------------------------------------------------------------|----------------------------------------------------------------------------------------------------|--------------------------------------------------------------------------------------------------|
| Piercex Difference Solidas                                                                                                    | acement Options                                                                                                    |                                                                                                  |
| Create Space                                                                                                    |                                                                                                    |                                                                                                  |
| Create space                                                                                                    |                                                                                                    |                                                                                                  |
| Space                                                                                                    |                                                                                                    |                                                                                                  |
|                                                                                                    |                                                                                                    |                                                                                                  |
| Parking                                                                                                    |                                                                                                    | *                                                                                                |
|                                                                                                    |                                                                                                    | +                                                                                                |
|                                                                                                    |                                                                                                    | -                                                                                                |
|                                                                                                    |                                                                                                    | .0                                                                                               |
|                                                                                                    | and the state of the state                                                                                                    |                                                                                                  |
|                                                                                                    | **************************************                                                                                                    | 24                                                                                               |
|                                                                                                    |                                                                                                    |                                                                                                  |
|                                                                                                    | Heart Hea                                                                                                    | 10                                                                                               |
|                                                                                                    | and the second second                                                                                                    | ,0                                                                                               |
|                                                                                                    | norm has                                                                                                    | ,0<br>,1                                                                                         |
|                                                                                                    | transmer we                                                                                                    | ,0<br>,2                                                                                         |
|                                                                                                    | Carter and Carter and | ),<br>\$                                                                                         |
| Hide Preview                                                                                                    |                                                                                                    | 90<br>19                                                                                         |
| tide Preview                                                                                                    |                                                                                                    | ,0<br>%                                                                                          |
| fide Preview                                                                                                    |                                                                                                    | 0,<br>#                                                                                          |
| fide Preview<br>IIII A-Z   € Stando<br>A-Z   € Stando                                                                                                    |                                                                                                    | .0                                                                                               |
| Hide Preview<br>IIII A-Z   € Salaria<br>Space Parameters<br>Lokasinaam                                                                                                    | Parting                                                                                                    |                                                                                                  |
| filde Preview<br>= A-Z 2 2 3 0<br>• Space Parameters<br>Lokaalnaam<br>Lokaalnammer                                                                                                    | Parking<br>1                                                                                                    | 0<br>2<br>2<br>2<br>2<br>2<br>2<br>2<br>2<br>2<br>2<br>2<br>2<br>2<br>2<br>2<br>2<br>2<br>2<br>2 |
| tide Preview<br>A-Z & Solo<br>Space Parameters<br>Lokaalnummer<br>Label 2                                                                                                    | Parking<br>1                                                                                                    | 0<br>2<br>2<br>2<br>2<br>2<br>2<br>2<br>2<br>2<br>2<br>2<br>2<br>2<br>2<br>2<br>2<br>2<br>2<br>2 |
| Hide Preview<br>I A-Z € State to<br>Space Parameters<br>Lokaalnummer<br>Label 2<br>Celling Height                                                                                                    | Parking<br>1<br>2700.0                                                                                                    |                                                                                                  |
| filde Preview<br>Table 2<br>A Z 2 2 3 0<br>A Space Parameters<br>Lokaalnummer<br>Label 2<br>Ceiling Height<br>Perimeter                                                                                                    | Parking<br>1<br>2700.0<br>15760.0                                                                                                    |                                                                                                  |
| Hide Preview<br>A Z 2 2 2<br>Space Parameters<br>Lokaalnummer<br>Label 2<br>Ceiling Height<br>Perimeter<br>Voorziene oppervlakte (m <sup>5</sup> )                                                                                                    | Parking<br>1<br>2700.0<br>16760.0<br>12.000000                                                                                                    |                                                                                                  |
| Hide Preview<br>I → A-Z ← State<br>Space Parameters<br>Lokaalnummer<br>Label 2<br>Ceiling Height<br>Perimeter<br>Voorziene oppervlakte (m <sup>2</sup> )<br>Eigenlijke bruto oppervlakte (m <sup>2</sup> )                                                                                                    | Parking<br>1<br>2700.0<br>12200000<br>0.000000                                                                                                    |                                                                                                  |
| tide Preview<br>A Z & State Parameters<br>Lokaalnummer<br>Lokalnummer<br>Lokalnummer<br>Lokallow<br>Ceiling Height<br>Perimeter<br>Voorziene oppervlakte (m <sup>2</sup> )<br>Eigenlijke bruto oppervlakte (m <sup>2</sup> )<br>A Materials                                                                                                    | Parking<br>1<br>2200.0<br>15760.0<br>12.000000<br>0.000000                                                                                                    |                                                                                                  |
| Hide Preview<br>A Z 2 2 2<br>Space Parameters<br>Lokaalnummer<br>Lokaalnummer<br>Label 2<br>Geling Height<br>Perimeter<br>Voorziene oppervlakte (m*)<br>Eigenlijke bruto oppervlakte (m*)<br>Eigenlijke bruto oppervlakte (m*)                                                                                                    | Parking<br>1<br>2700.0<br>16760.0<br>1.2.000000<br>0.000000<br>0.4ANNEMING-WERF-06-00 parking                                                                                                    |                                                                                                  |
| Hide Preview       Image: A Z   Sector       Space Parameters       Lokaalnummer       Label 2       Ceiling Height       Perimeter       Voorziene oppervlakte (m <sup>2</sup> )       Eigenlijke bruto oppervlakte (m <sup>2</sup> )       Bigenlijke bruto oppervlakte (m <sup>2</sup> )       • Materials       Part Definition       • Energy Analysis                                                                                                    | Parking<br>1<br>2700.0<br>12700.0<br>1200000<br>0.000000<br>0-AANNEMING-WERF:06-00 parking                                                                                                    |                                                                                                  |
| tide Preview<br>■ A-Z € Non<br>Space Parameters<br>Lokaalnummer<br>Lokalnummer<br>Lokalnumker<br>Lokalnumker<br>Lokalnumke | Parking<br>1<br>2700.0<br>16760.0<br>12.000000<br>0.000000<br>0-AANNEMING-WERF-06-00 parking                                                                                                    |                                                                                                  |
| Hide Preview A.Z. & Social Arguments Lokaalnummer Lokaalnummer Label 2 Ceiling Height Perimeter Voorziene oppervlakte (m²) Eigenlijke bruto oppervlakte (m²) Eigenlijke bruto oppervlakte (m²) Ant Definition Energy Analysis   Space Type Energy Analysis   Space Type Energy Analys                                                                                                    | Parking<br>1<br>2700.0<br>16760.0<br>1.2.000000<br>0.000000<br>0-AANNEMING-WERF-06-00 parking                                                                                                    | ر<br>چ<br>ب<br>ب<br>ب<br>ب<br>ب                                                                  |
| Hide Preview  A Z C S Start  S Space Parameters  Lokaalnummer Label 2  Celling Height Perimeter Voorziene oppen/akte (m <sup>2</sup> ) Eigenlijke bruto oppen/akte (m <sup>2</sup> ) Eigenlijke bruto oppen/akte (m <sup>2</sup> ) Eigenlijke bruto oppen/akte (m <sup>2</sup> ) Eigenlijke bruto oppen/akte (m <sup>2</sup> ) Energy Analysis Energy Analysis Energy                                                                                                    | Parking<br>1<br>2700.0<br>12700.0<br>12700.0<br>0-AANNEMING-WERF:06-00 parking<br>Interior                                                                                                    | ()<br>()<br>()<br>()<br>()<br>()<br>()<br>()<br>()<br>()<br>()<br>()<br>()<br>(                  |

In de catalogus kies je Parking en zet je Lokaalnummer op 1, we plaatsen deze Space door middel van een shape.

De eerse shape is de gehandicapten parking.

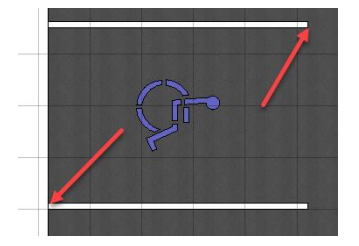

Plaats deze via een diagonaal. Vervolgens neem je ook de andere parkingen.

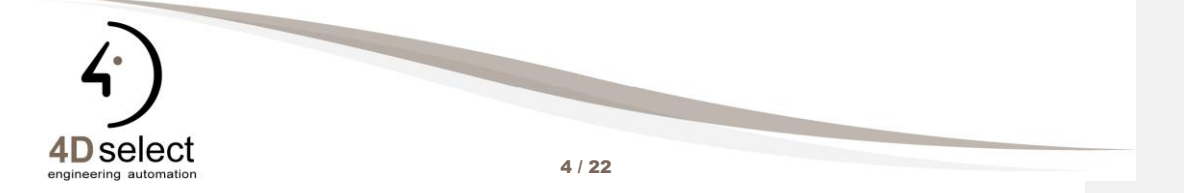

## DATAGROUP EXPLORER

## 2. DATAGROUP EXPLORER

Na het plaatsen van de parkeerplaatsen willen we deze oplijsten en eventueel nog data aanpassen.

Klik op Schedules in Data Reporting.

| AEC      | Osim                               | • 🙎 •      | 😑 🖶 🛃 🖡 🗸  | *          | 🚔 =       |           |                        |
|----------|------------------------------------|------------|------------|------------|-----------|-----------|------------------------|
| File     | Architectural                      | Structural | Mechanical | Electrical | Data/Repo | rting A   | ttach                  |
| Selectio | ☐ Move ▼<br>☐ Copy ▼<br>X Delete ▼ |            | References | Models Le  | vels      | Schedules | Grap<br>Schedu<br>Data |

## Klik op de Space Schedule.

Schedules

| 🗾 New Schedule 🗾 Modify 🗾 Refresh | 7      | Filter  | -      | Working Units 🔻 |     | Zoom & Selec | t 🕶 🔛     | Place Table 👻 📑 Export 👻 🧹 |
|-----------------------------------|--------|---------|--------|-----------------|-----|--------------|-----------|----------------------------|
| Show Used                         | $\sim$ | Lokaalı | nummer | Lokaalnaam      | Lab | oel 2        | Perimeter | Σ Eigenlij 🛆 Opm           |
| Catalog Types                     |        | 1       |        | Parking         |     |              | 16.76m    | 16.9 m²                    |
| 🖮 📋 Architectural                 | . 1    | 2       |        | Parking         |     |              | 16.76m    | 16.9 m <sup>2</sup>        |
|                                   |        | 3       |        | Parking         |     |              | 16.76m    | 16.9 m²                    |
| E- Space                          |        | 5       |        | Parking         |     |              | 16.76m    | 16.9 m²                    |
| - C Overzicht Afwerking           |        | 6       |        | Parking         |     |              | 16.76m    | 16.9 m <sup>2</sup>        |
| Overzicht Voerziene Oppervlakten  |        | 7       |        | Parking         |     |              | 16.76m    | 16.9 m²                    |
|                                   |        | 4       |        | Parking         |     |              | 16.76m    | 16.9 m <sup>2</sup>        |
| 45                                |        | 8       |        | Parking         |     |              | 16.76m    | 16.9 m²                    |
|                                   |        | 9       |        | Parking         |     |              | 16.76m    | 16.9 m²                    |
|                                   |        | 10      |        | Parking         |     |              | 16.76m    | 16.9 m²                    |
|                                   |        |         |        |                 |     |              |           |                            |

Parking 1 is een gehandicapten parking

Parking 9/10 zijn parkeerplaatsen voor het personeel

Rest van de parkings zijn voor de klanten.

We exporteren de data naar excel, vervolgens vullen we de ontbrekende data in in Label 2 en bewaren we het bestand waarna we het terug inlezen in AecoSim.

Klik op Edit in Excel onder Excel Exchange.

| Schedules                           |              |                 |                 |                  |                     |                    |
|-------------------------------------|--------------|-----------------|-----------------|------------------|---------------------|--------------------|
| 🔚 New Schedule 🗾 Modify 📑 Refresh 🌱 | Filter 👻 📙   | Working Units 👻 | 🔍 Zoom & Select | t 👻 🔛 🛛 Place Ta | ible 👻 📑 Export 🗸   | 🌽 Excel Exchange 👻 |
| Show Used $\checkmark$              | Lokaalnummer | Lokaalnaam      | Label 2         | Perimeter        | Σ Eigenlij 🛆 C      | Edit in Excel      |
| ⊟- 🛅 Catalog Types                  | 1            | Parking         |                 | 16.76m           | 16.9 m <sup>2</sup> | Update from Excel  |
| 🗄 🦳 Architactural                   |              | D 11            |                 | 10.70            | 100 2               |                    |
| Excel wordt geopend.                |              |                 |                 |                  |                     |                    |
|                                     |              | -               |                 |                  |                     |                    |

| l |   | A            | B          | C       | D         | E                            | F           |  |
|---|---|--------------|------------|---------|-----------|------------------------------|-------------|--|
| I | 1 | Lokaalnummer | Lokaalnaam | Label 2 | Perimeter | Eigenlijke bruto oppervlakte | Opmerkingen |  |
| I | 2 | 1            | Parking    |         | 16.76m    | 16.9 m <sup>2</sup>          |             |  |
| I | 3 | 2            | Parking    |         | 16.76m    | 16.9 m²                      |             |  |
| I | 4 | 3            | Parking    |         | 16.76m    | 16.9 m <sup>2</sup>          |             |  |
| l | 5 | 5            | Parking    |         | 16.76m    | 16.9 m <sup>2</sup>          |             |  |

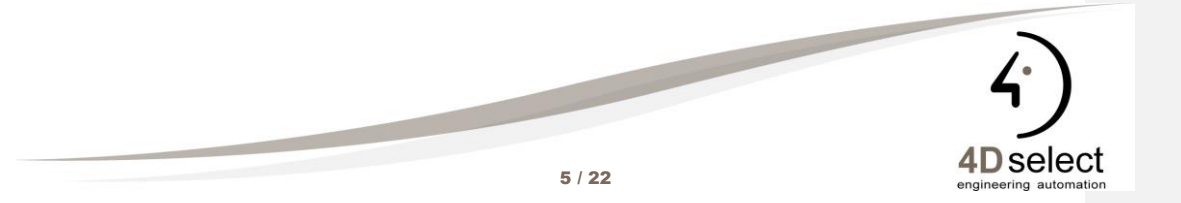

## EDIT IN EXCEL

Na aanpassing van de data sla je het bestand op onder een tijdelijke naam en vervolgens selecteer je Update from Excel onder de Excel Echange knop.

| <ol> <li>Schedules</li> </ol>     |        |              |                 |                |                |                   |                    |
|-----------------------------------|--------|--------------|-----------------|----------------|----------------|-------------------|--------------------|
| 📊 New Schedule 🗾 Modify 📷 Refresh | Ŷ      | Filter 👻 🛄   | Working Units 👻 | 🔍 Zoom & Selec | t 🕶 🔛 Place T. | able 👻 💊 Export 🗸 | 🌽 Excel Exchange 🗸 |
| Show Used                         | $\sim$ | Lokaalnummer | Lokaalnaam      | Label 2        | Perimeter      | Σ Eigenlij 🛆 C    | Edit in Excel      |
|                                   |        | 1            | Parking         |                | 16.76m         | 16.9 m²           | Update from Exrel  |
| 🗄 🦳 Architactural                 |        |              | D 11            |                | 46.76          | 100 2             | Vζ'                |

Selecteer het bestand en klik op Open. Data wordt geimporteerd .

Als laatste exporteren we alle data naar een rapport. Dit doe je via de Export knop

Schedules

| New Schedule 🗾 Modify 📷 Refresh ' | 9      | Filter | •     | 1  | Working Units 🗸 | ٩,  | Zoom & Sele | ct 🔻 🋄 🔽  |         | 👌 Exp | ort 🗸 🦨    | 🖗 Excel E>   | ichange 👻 |
|-----------------------------------|--------|--------|-------|----|-----------------|-----|-------------|-----------|---------|-------|------------|--------------|-----------|
| Show Used                         | $\sim$ | Lokaal | Inumm | er | Lokaalnaam      | Lab | el 2        | Perimeter | Σ       | Excel | Ν          |              |           |
| □- Catalog Types                  |        | 1      |       |    | Parking         |     |             | 10./6m    | 16.9    | Text  | 13         |              |           |
| 🖮 🛅 Architectural 🥒               |        | 2      |       |    | Parking         |     |             | 16.76m    | 16.9    | CSV   |            |              |           |
|                                   |        | 3      |       |    | Parking         |     |             | 16.76m    | 16.9    | YM    |            |              |           |
| 🚊 🕎 Space                         |        | 5      |       |    | Parking         |     |             | 16.76m    | 16.9    | AIVIL |            |              |           |
| Overzicht Afwarking               |        | 6      |       |    | Parking         |     |             | 16.76m    | 16.9    | Expo  | t All Inst | ances as XM  | L         |
|                                   |        | 7      |       |    | Parking         |     |             | 16.76m    | 16.9    | Expo  | t All Inst | ances to Exc | el        |
| Parking                           |        | 4      |       |    | Parking         |     |             | 16.76m    | 16.9 m* |       |            |              |           |

Een template werd op voorhand gekoppeld.

|   | Α  | В       | C             | D      | E           | F           |
|---|----|---------|---------------|--------|-------------|-------------|
| 1 |    |         |               |        |             |             |
| 2 | 41 | J SEL   | ECT PARKING S | CHEL   | OLE         |             |
| 3 | NR | NAAM    | SOORT         | OMTREK | OPPERVLAKTE | OPMERKINGEN |
| 4 | 1  | Parking |               | 16.76m | 16.9 m²     |             |
| 5 | 2  | Parking |               | 16.76m | 16.9 m²     |             |
| 6 | 3  | Parking |               | 16.76m | 16.9 m²     |             |
| 7 | 5  | Park    |               | 16.76m | 16.9 m²     |             |
| 8 | 6  | Parking |               | 16.76m | 16.9 m²     |             |
| 9 | 7  | Parking |               | 16.76m | 16.9 m²     |             |

Deze tabel kan later ook via place tabel op je sheet geplaatst worden. Plaats een hek aan de buitenkant van het asfalt.

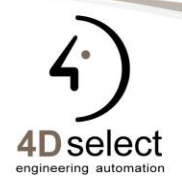

6 / 22

## GRID SYSTEM

## 3. GRID SYSTEM

we gaan verder met de tekening Architectuur.

In combinatie met de Floormanager / selector bepaal je hiermee de assen en de verdiepingen (eventueel met referentie vloeren) van je gebouw. Grid system en floor manager spelen een belangrijke rol bij exporteren naar IFC formaat. (Industrial Foundation Classes)

| ebouw 1 > Gelijkvloers | 0.0 | ▼ 0.00* |  |
|------------------------|-----|---------|--|
|                        |     |         |  |

Voeg een Radiale grid toe die geldig is van het gelijkvloers tot en met verdieping 1.

| Grid System Settings          Grid System Settings       Modify • Remove       Settings       Import/Export •         Import/Export •       •       Othogonal       •       Y Offset       Retation       Building       Start Floor       End Floor         Import/Export •       •       •       Y Offset       Retation       Building       Start Floor       End Floor         Import =       •       •       •       •       •       •       •         Import =       •       •       •       •       •       •       •       •         Import =       •       •       •       •       •       •       •       •       •       •         Import =       •       •       •       •       •       •       •       •       •       •       •       •       •       •       •       •       •       •       •       •       •       •       •       •       •       •       •       •       •       •       •       •       •       •       •       •       •       •       •       •       •       •       •       •       •       •       •       •       •       •                                                                                                    |                          |
|----------------------------------------------------------------------------------------------------|--------------------------|
| <sup>™</sup> Addi <sup>™</sup> Duplicate <sup>™</sup> Modify <sup>™</sup> © Remove <sup>™</sup> Settings <sup>™</sup> Import/Export <sup>™</sup> Orthogonal <sup>™</sup> Y Offset         Rotation           Building           Start Roor <sup>™</sup> Retation <sup>™</sup> Gebouw           Start Roor           End Roor <sup>™</sup> Sketch (2 Axis) <sup>™</sup> Gebouw           Verdieping           Verdieping <sup>™</sup> Sketch (2 Axis)                                                                                                    |                          |
| Image: Start Poor         End Roor         End Roor           Image: Start Poor         End Roor         End Roor         End Roor           Image: Start Poor         Image: Start Poor         End Roor         Image: Start Poor           Image: Start Poor         Image: Start Poor         Image: Start Poor         Image: Start Poor           Image: Start Poor         Image: Start Poor         Image: Start Poor         Image: Start Poor         Image: Start Poor           Image: Start Poor         Image: Start Poor         Image: Start Poor         Image: Start Poor         Image: Start Poor         Image: Start Poor           Image: Start Poor         Image: Start Poor         Image: Start Poor         Image: Start Poor         Image: Start Poor         Image: Start Poor           Image: Start Poor         Image: Start Poor </th <th></th>                                                                                                    |                          |
| Citiz         Radiation         0.0         0"         Gebouw 1         Verdleping -1         Verdleping 3         •           Image: Sketch (2 Axis)         Image: Sketch (3 Axis)         Image: Sketch (3 Axis)         Image: |                          |
| 2 Sketch (2 Axis)<br>認 Sketch (3 Axis)                                                                                                    |                          |
| Sketch (3 Axis)                                                                                                    |                          |
|                                                                                                    |                          |
|                                                                                                    |                          |
| 1 Grid Systems                                                                                                    | - 🗆 🗙                    |
| Grid System Settings                                                                                                    |                          |
| 🕜 Add 🗸 🗅 Duplicate 🦯 Modify 🗸 🖨 Remove 🔯 💱 tings 🔈 Import/Export 🗸 👘 Ge                                                                                                    | bouw 1>Verdieping -1 🗸 🗸 |
| Name Type X Offset Y Offset Rotation Building Start Roor End Roor                                                                                                    | a a a                    |
| OrthogonalGrid 🗱 0.0 0.0 0° Gebouw 1 🔹 Verdieping 1 🔹 Verdieping 3 🔹                                                                                                    |                          |
| RadialGrid 😥 12000.0 10000.0 22.5° Gebouw 1 🔽 Gelijkvloers 🔽 Verdieping 1 💌                                                                                                    |                          |
| p.+                                                                                                    |                          |
|                                                                                                    |                          |
| 2                                                                                                    |                          |
|                                                                                                    |                          |
| n <u></u>                                                                                                    |                          |
|                                                                                                    |                          |
| a+                                                                                                    |                          |
| Grid Lines Settings                                                                                                    |                          |
|                                                                                                    |                          |
|                                                                                                    |                          |
| Name Spacing Radius A Min Extents Max Extents Label Override Minor                                                                                                    | <u></u>                  |
| 2 8000 0 24000 0 V V Default                                                                                                    |                          |
|                                                                                                    |                          |
|                                                                                                    |                          |
|                                                                                                    |                          |
| 02.1                                                                                                    |                          |
| 6° - X                                                                                                    |                          |
|                                                                                                    |                          |
|                                                                                                    | R                        |
|                                                                                                    | 5                        |
|                                                                                                    |                          |

Via de modify knop bovenaan kan je een grid interactief verplaatsen of draaien.

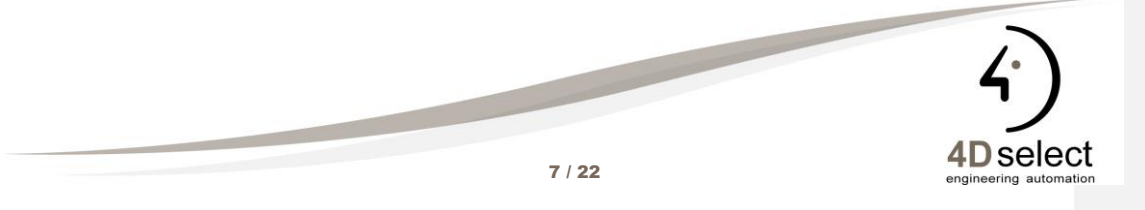

Commented [RV1]: Commented [RV2R1]:

## PLAATSEN VAN EEN VLOER

Voor het plaatsen van de vloer gebruiken we het transparante rode vlak. Catalogus Platen onderbouw en item Gener. Slab op vaste grond.

Place By Shape en Place From top. Dike 300, zet ook delete constructions aan.

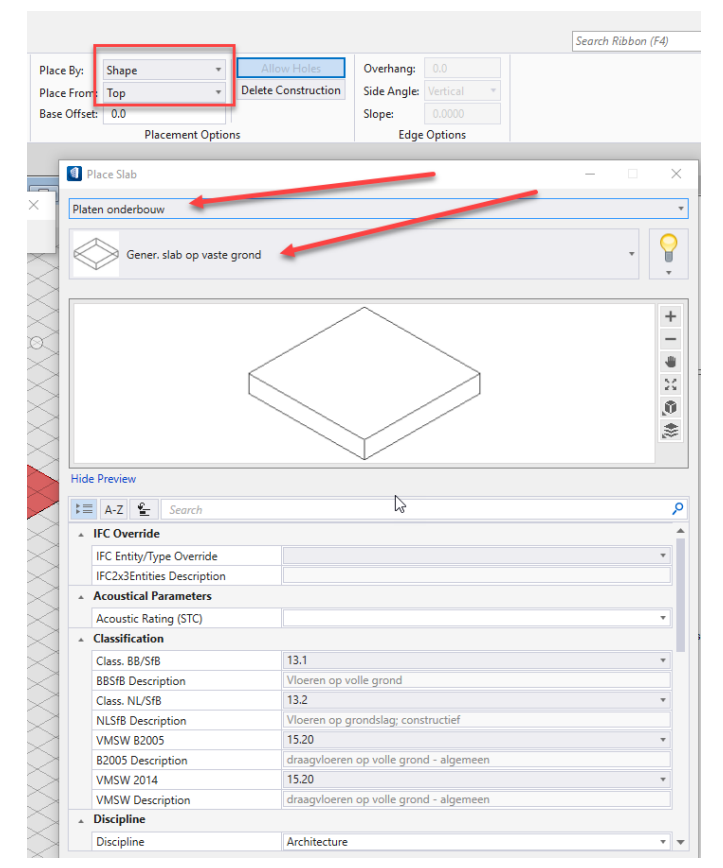

Klik op het gele vlak.

Aanpassen van de vloerplaat kan door deze te selecteren of door er met de rechtermuisknop op te klikken en modify slab te kiezen.

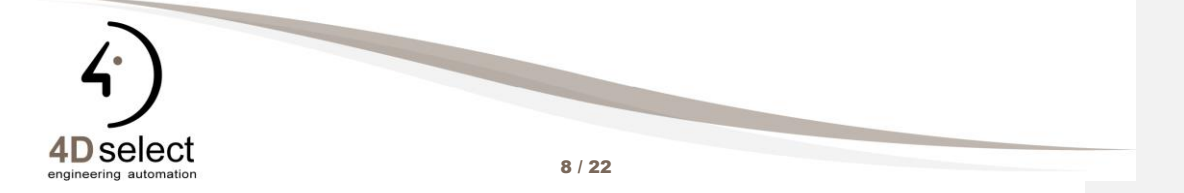

## PLAATSEN VAN EEN STANDAARD MUUR

We plaatsen een de Standaard muur uit de Muren Bovenouw catalogus. Deze muur heeft een voorlopig dikte van 300 mm, een hoogte van 2700 en wordt geplaatst op de buitenkant van het orthogonaal assenstelsel. Kijk de instellingen van onderstaand venster na.

|                         |                                                     |                                                                    |                                                    | Search Ribbon (F4)         |
|-------------------------|-----------------------------------------------------|--------------------------------------------------------------------|----------------------------------------------------|----------------------------|
| Place By:<br>Tolerance: | Grid  20.0  Chi Chi Chi Chi Chi Chi Chi Chi Chi Chi | Side Offset: 0.0<br>Direction: Left<br>Base Offset: 0.0<br>Offsets | Close Wall Auto Connect Fip Wall Placement Options | ×                          |
| 1                       | _                                                   |                                                                    |                                                    |                            |
|                         | Muren bovenbo                                       |                                                                    |                                                    | -                          |
|                         | Se                                                  | elect Catalog Type                                                 |                                                    |                            |
|                         | Standaar                                            | d muur 🔶                                                           |                                                    | * ¥                        |
|                         |                                                     |                                                                    |                                                    | -<br>•<br>*<br>*<br>*<br>* |
|                         | Hide Preview                                        |                                                                    |                                                    |                            |
|                         | 1 A-Z                                               | Search                                                             |                                                    | ٩                          |
|                         | Wall Dimensio                                       | ns                                                                 |                                                    |                            |
|                         | Width                                               |                                                                    | 290.0                                              | •                          |
|                         | Height                                              |                                                                    | 2700.0                                             | •                          |
|                         | Top Options                                         |                                                                    | Fixed Height                                       | ¥                          |
|                         | Delete Constru                                      | ction                                                              |                                                    |                            |
|                         | <ul> <li>Wall Parameter</li> </ul>                  | rs                                                                 |                                                    |                            |
|                         | Compound Wa                                         | II Assembly                                                        |                                                    |                            |
|                         | Cavity                                              |                                                                    |                                                    | Ŧ                          |
|                         | Wall Type                                           |                                                                    |                                                    | Ψ.                         |
|                         | Manufacturer                                        |                                                                    |                                                    | <b>T</b>                   |
|                         | IsLoadBearing                                       |                                                                    | ×                                                  |                            |
|                         | A Structural Usa                                    | ge                                                                 |                                                    |                            |
|                         | Structural   Fur                                    | iction                                                             | Structural                                         |                            |
|                         | Structural   Ma                                     | terial                                                             | Baksteen                                           |                            |
|                         | ▲ Materials                                         |                                                                    |                                                    |                            |
|                         | Part Definition                                     |                                                                    | 2-BOVENBOUW::22-20 dragende buitenmu               | ur v v                     |
|                         |                                                     |                                                                    |                                                    |                            |

Plaats de muur op de gridlijnen, met de CTRL+SHIFT toets ingedrukt kan je een volledige lijn selecteren, zoniet selecteer je de aparte stukken maar die kan je met de CTRL toets samenvoegen.

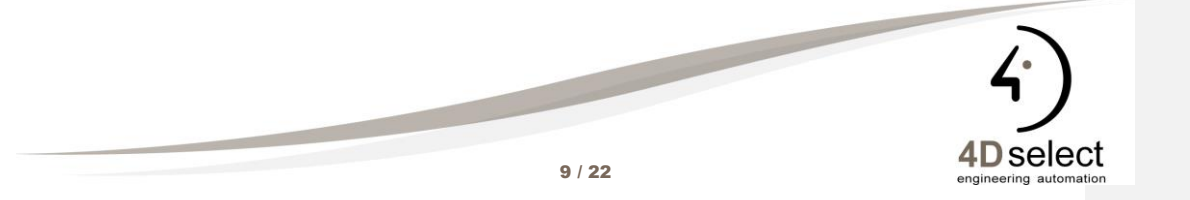

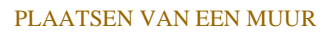

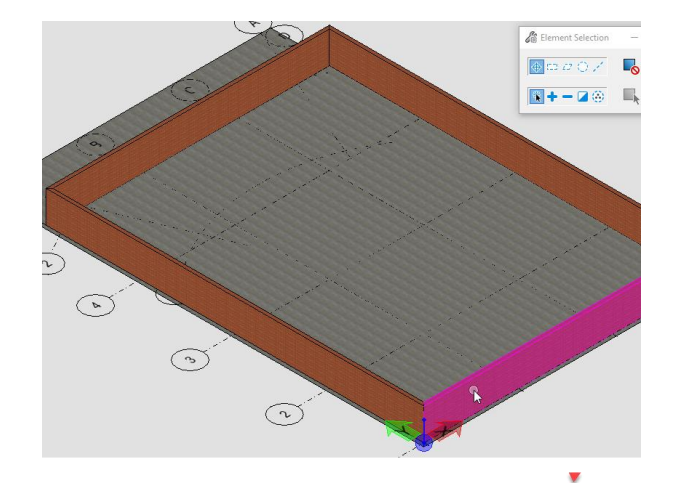

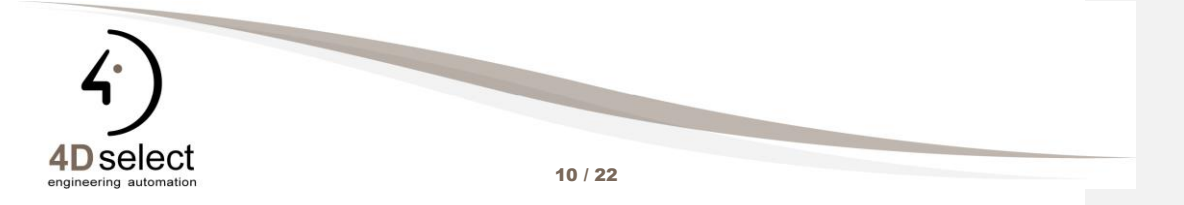

## GORDIJNGEVEL

## 4. GORDIJNGEVEL

Plaatsen van een gordijngevel is een nieuwe tool in de 4<sup>de</sup> update. We plaatsen een gordijngevel volgens een element (rode lijn op level A\_constructie) met onderstaande parameters.

| AECOsim            | • 🔔 🗅 😑 🔬 🖡                                               | 🖌 + 🤌 📌 🚔 = 👘       | Architecture voorb         | oereiding.dgn [3D - | V8 DGN] |
|--------------------|-----------------------------------------------------------|---------------------|----------------------------|---------------------|---------|
| File Architectural | Structural Mechanical                                     | Elecuical Data/Repo | rting Attach               | Drawing Production  | on Vie  |
| Selection Copy *   | →     +     top +       ✓     ✓     ✓       ✓     →     A | Models Levels       | Space Wall Curtain<br>Wall | n Door Window       | Object  |
|                    | Common Tools                                              |                     |                            |                     | Plac    |
| Hoogte 2500, o     | ffset 50 mm                                               |                     |                            |                     |         |

| Place By: From El | ement * Side Offset:            | 50.0   |                 |            |
|-------------------|---------------------------------|--------|-----------------|------------|
| Height: 2500.0    | Direction:                      | Left * |                 |            |
| 11                | Base Offset:                    | 0.0    |                 |            |
| Place nent C      | ptions Offs                     | ets    |                 |            |
| 11                |                                 |        |                 |            |
|                   |                                 | ~      |                 |            |
| / / 🚺 PI          | ace Curtain Wall                |        |                 | – 🗆 X      |
| Gore              | liin aaval                      |        |                 |            |
|                   | ijii gevei                      |        |                 |            |
|                   | THE STREET                      |        |                 | $\bigcirc$ |
|                   | Generisch Max afsta             | nd     |                 | · .        |
|                   |                                 |        |                 |            |
|                   |                                 |        | <u></u>         |            |
|                   |                                 |        | 1               | Ŧ          |
|                   |                                 |        |                 | -          |
|                   |                                 |        |                 | -          |
|                   |                                 |        |                 | 20         |
| $\rightarrow$     |                                 |        | FULL            | Ű,         |
| < 11              |                                 |        |                 | *          |
|                   |                                 |        |                 |            |
|                   | Description                     |        | · /             |            |
|                   | Preview                         |        |                 |            |
|                   | A-Z 🚡 Search                    |        |                 | ٩          |
|                   | Curtain Wall Parameters         |        |                 | A          |
|                   | Curtain Wait Type               |        | Punched Opening | Ŧ          |
|                   | Layout   Horizontal Layout      |        | Maximum Spacing | v          |
| < $ $ $ $         | Layour   Horizontal Justine     | ation  | Bottom          |            |
|                   | Layout   Horizonal Numb         | er     | 4               | · · ·      |
|                   | Layout   Horizontal Spacin      | 9      | 500.0           | v          |
|                   | Layout   Vertical Layout        |        | Maximum Spacing | *          |
| $\rightarrow$     | Layout   Vertical Justification | on     | Start           |            |
|                   | Layout   Vertical Number        |        | 2               |            |
|                   | Layout   Vertical Spacing       |        | 700.0           | *          |
|                   | Curtain Wall Properties         |        |                 |            |
| < $  $ [          | Hurricane Resistant             |        |                 |            |
|                   | dentification                   |        |                 |            |
|                   | ID   Type ID                    |        |                 | •          |
|                   | ID   Nummer                     |        |                 | · ·        |
| $\rightarrow$     | ID   Name (Alternate)           |        |                 | · ·        |
|                   |                                 |        |                 |            |

Na instellen van de parameters klik je op de rode lijn. De gordijngevel wordt geplaatst. Dit doe je ook voor de rode boog in de achtergevel.

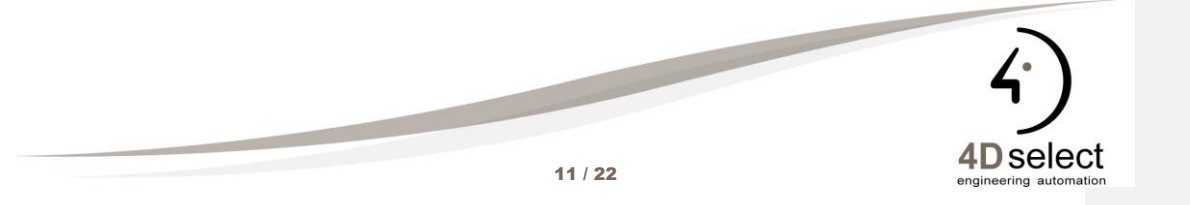

## AANPASSEN MUREN

## 5. AANPASSEN MUREN

Er wordt beslist om de buitenmuren aan te passen, in plaats van een enkele muur gaan we deze vervangen door een samengestelde muur,dit doen we voor de 3 buiten muren met uitzondering van de achtergevel.

Selecteer de muren met het selectiepijltje, klik met de rechtermuisknop en kies modify Instance Data.

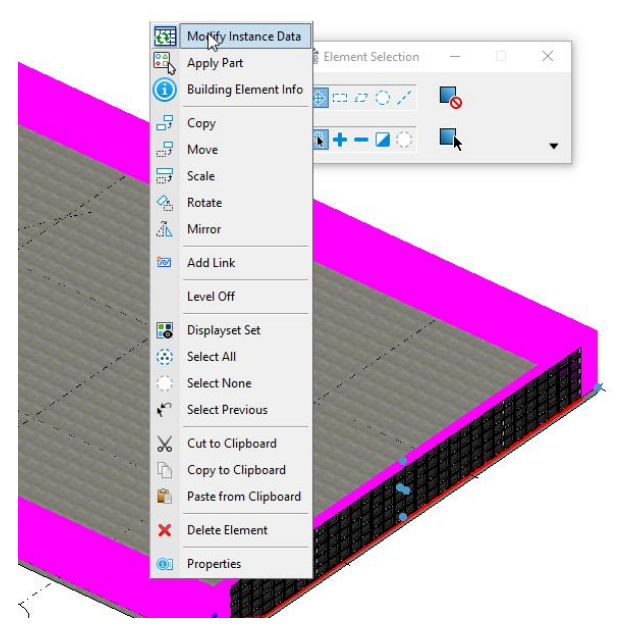

#### Selecteer de samengestelde muur

| st             | andaard muur                            |           | /                              |         | · |
|----------------|-----------------------------------------|-----------|--------------------------------|---------|---|
| Enter Nan      | ne 👂                                    | Group By: |                                | • = = 4 | - |
| Recently       | Used                                    |           |                                | ~       |   |
| Catalog I      | nstances                                |           |                                | ^       | - |
|                | Binnenmuur / isolatie / plaa<br>20/16/2 | ister     | Gener. spouwisolatie bovenbouw | v       |   |
| $\overline{Z}$ |                                         |           |                                |         |   |

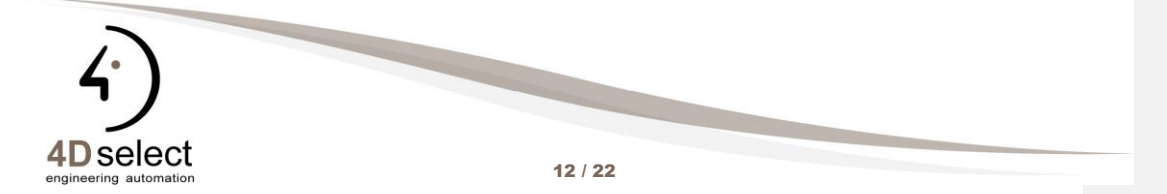

# AANPASSEN MUREN

| Change Type                    |                           | - 0          | > |
|--------------------------------|---------------------------|--------------|---|
| Changing <b>Standaard muur</b> | to                        |              |   |
| Binnenmuur / is                | olatie / plaaster 20/16/2 |              |   |
| k≡ A-Z Search                  |                           |              | P |
| Property *                     | Old Value                 | New Value    | - |
| Acoustic Rating (STC)          |                           |              |   |
| Cavity                         |                           |              |   |
| Class. BB/SfB                  | 22.1                      | 21.3         |   |
| Class. NL/SfB                  | 21.2                      | 21.1         |   |
| Compound Wall Assembly         | false                     | true         |   |
| Discipline                     | Architecture              | Architecture |   |
| Fire   Compartmentation        | false                     | false        |   |
| Fire   IsCombustible           | false                     | false        |   |
| Fire   Rating                  |                           |              |   |
| Height                         | 2700.0                    | 2700.0       |   |
| IFC Entity/Type Override       | IfcWallStandardCase       |              |   |
| Is Below Grade                 | false                     | false        |   |
| Is External                    | true                      | true         |   |
| Is Space Bounding              | true                      | true         |   |
| IsLoadBearing                  | true                      | false        |   |
| Manufacturer                   |                           |              |   |

Het is de bedoeling dat het plaasterwerk langs de buitenkant zit, het is dus mogelijk dat sommige muren gespiegeld moeten worden. Dit doe je door te muur te selecteren en op het pijltje flip in place te klikken.

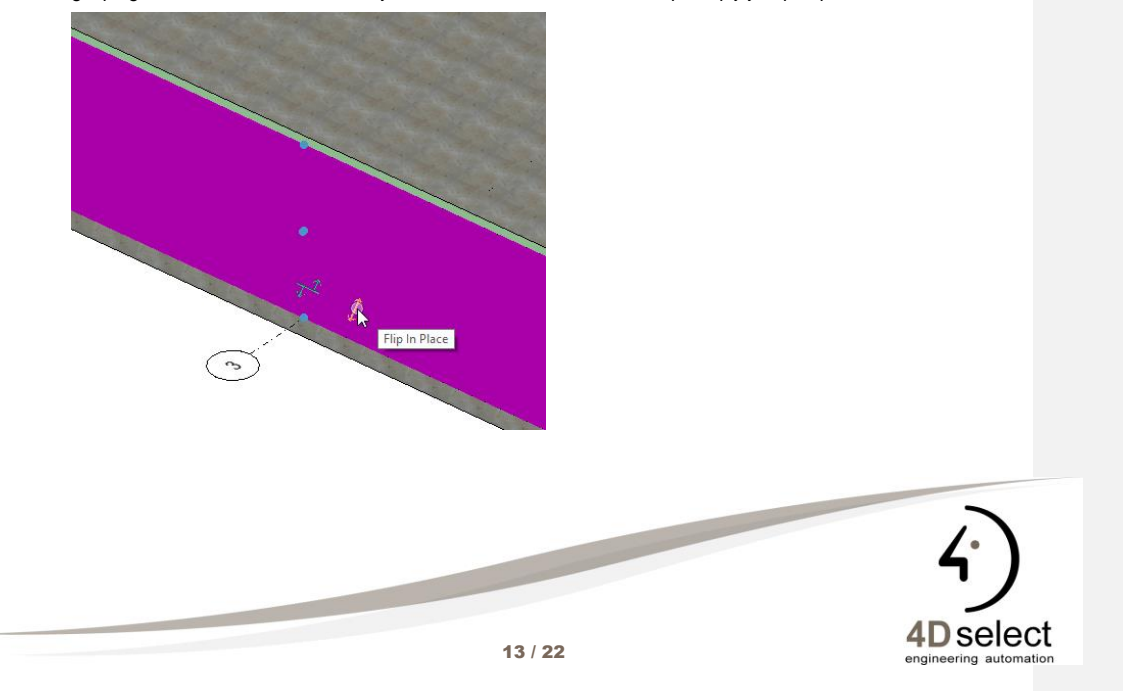

## AANPASSEN MUREN

Pas nu ook nog de 2 kleine muren op de achtergevel aan.

Er word beslist om de hoogte van de buitenmuren op te trekken tot 3.5 meter. Dit doen we nu met via de datagroup explorer.

| AECOsim            | • 🏄 🖨 🔂 🖧                                                                                                    | 🔦 = 🏕 📌 🚔 =          |                                            |                 |                                  | Architecture v | /oorbereiding.dgn [ | 3D - V8 DGN] - AECOs |
|--------------------|----------------------------------------------------------------------------------------------------|----------------------|--------------------------------------------|-----------------|----------------------------------|----------------|---------------------|----------------------|
| File Architectural | Structural Mechanical                                                                                                    | Electrical Data/Repo | orting Attach D                            | rawing Product  | tion View                        | Analysis       | Drawing Aids        | Modify               |
| Selection          | Image: state state | Models Levels        | Schedu vs<br>Graphical<br>Schedules        | Refresh         | Attach 🔹<br>Detach<br>Apply Part | Reload Atta    | ach Detach Pick     | Place<br>Table       |
|                    | Common Tools                                                                                                    |                      | Data                                       | Gi di           | Data                             | Catalogs       | Item Types 🛛 🕞      | Tables               |
| 2-BOVENBC -        | 20-00 Binnenmuur + isolatie 🕶                                                                                                    | Compound             | Schedules                                  |                 | Style 👻 F                        | Part Weight 🔻  | 1 🔥 🏤 🏂             | Î.                   |
| View 1. Desire Mar |                                                                                                    |                      | open Report Window t<br>and modify reports | o view, create, |                                  |                |                     |                      |

Selecteer de muren bovenbouw, rechtermuisklik en kies Edit Values

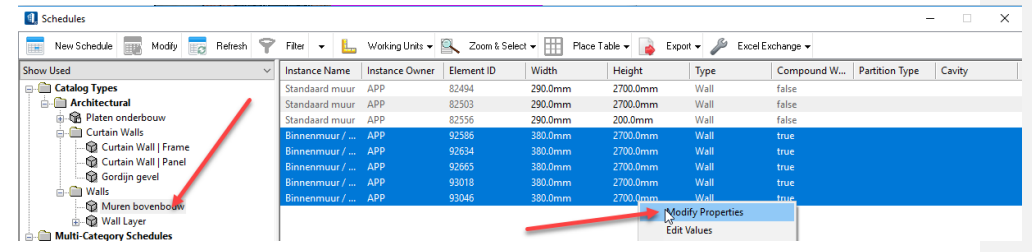

Pas de waardes aan naar 3500.

De muren aan de achterkant kan je met het selectiepijltje of met Modify wall geometry aanpassen (rechtermuisklik)

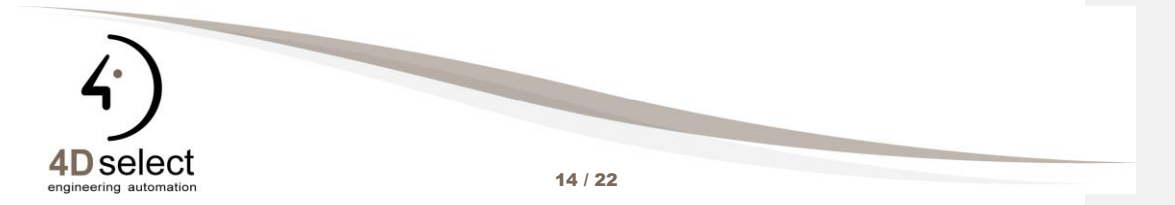

## PLAATSEN DEUR IN VOORGEVEL

## 6. DEUR PLAATSEN IN DE VOORGEVEL

We maken nu een gat in de voorgevel door een aantal glaspanelen en profielen weg te halen. Klik op een paneel of een profiel, zet je cursor op een handle en klik op Toggle Visibility voor de panelen of delete voor de traversen of profielen.

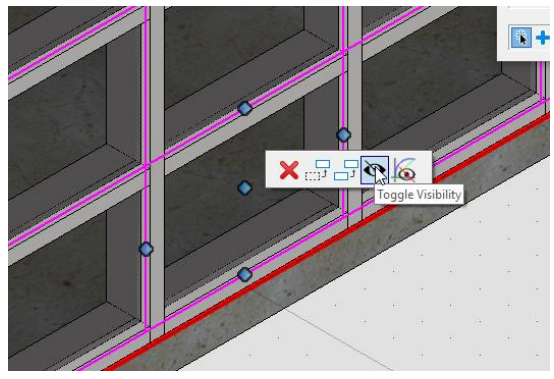

Je kan zo ook nog profielen verplaatsen of kopieren

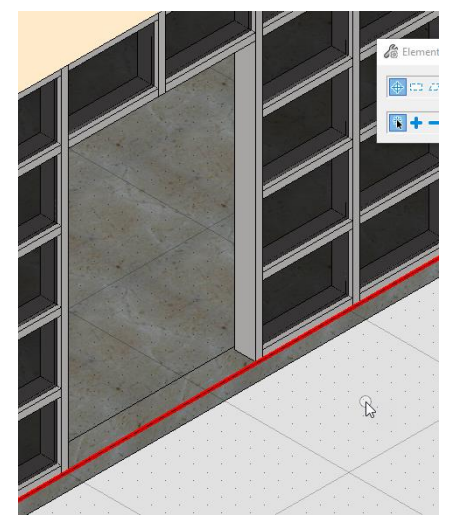

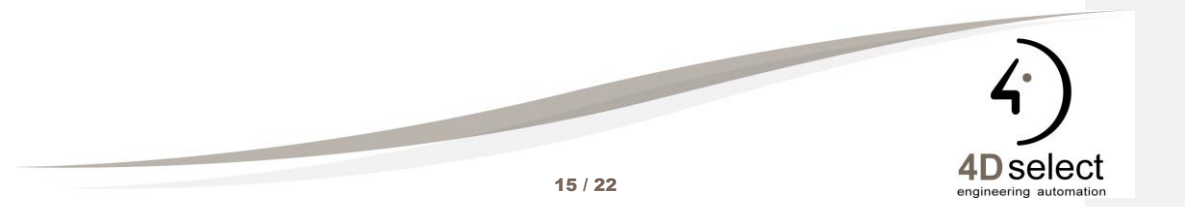

## BETONNEN KOLOMMEN

## 7. BETON STRUCTUUR

we plaatsen 4 kolommen met een afmeting van 200x400 mm. Dit doen we met de structural tools, hoogte 4000

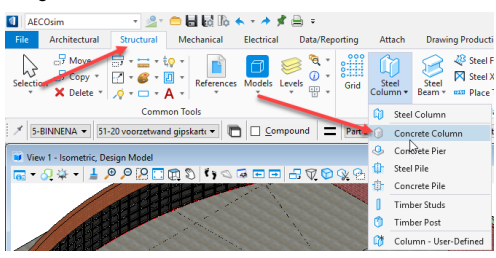

De eerste 2 kolommen plaatsen we op de intersectie van de grid, de buitenste kopieren we.

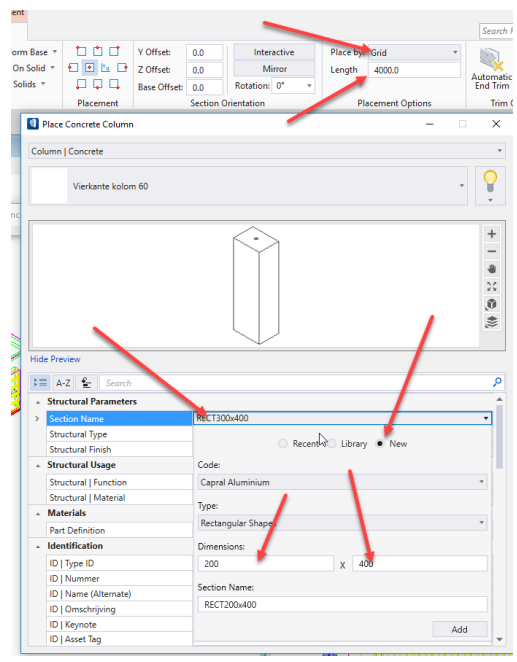

Om de kolommen te plaatsen klik je op een vertikale gridlijn vervolgens op een horizontale + datapunt

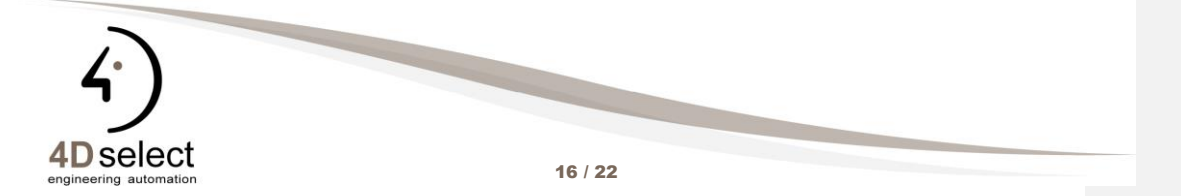

## BETONSTRUCTUUR

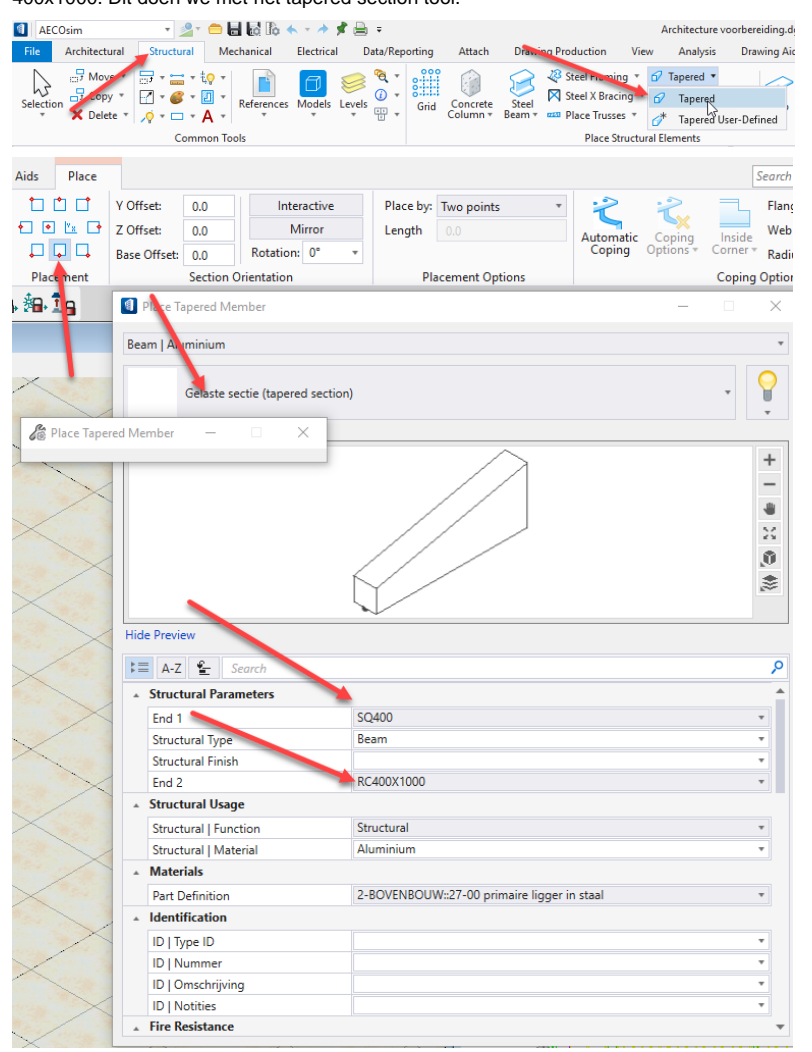

Bovenop de kolommen plaatsen we liggers met ongelijke secties. Buitenkant 400x400 midden 400x1000. Dit doen we met het tapered section tool.

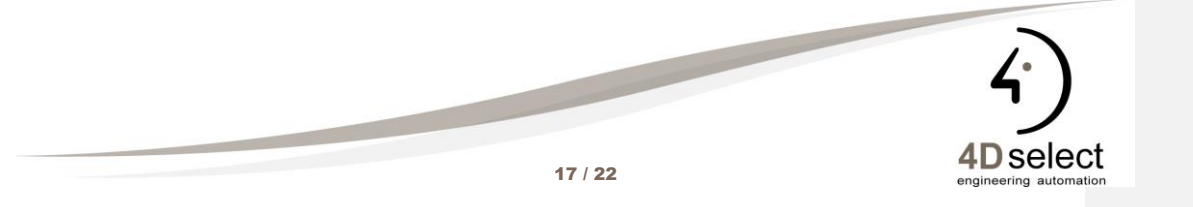

## BETONSTRUCTUUR

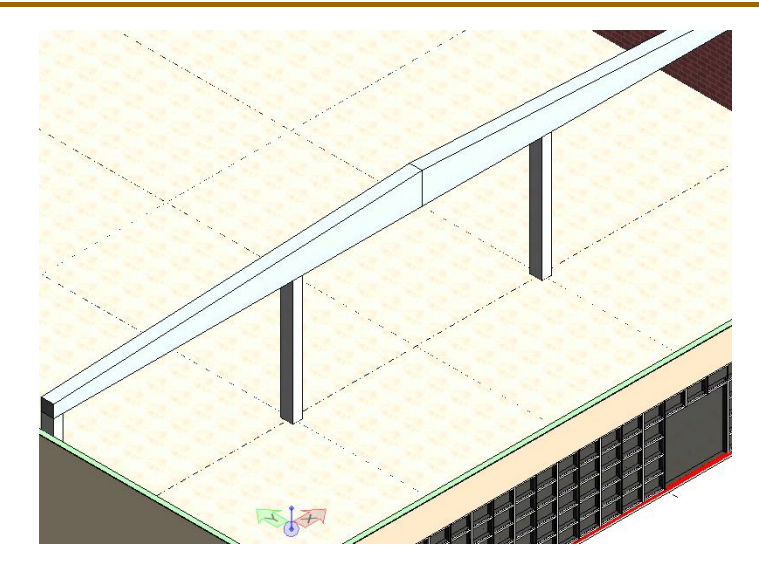

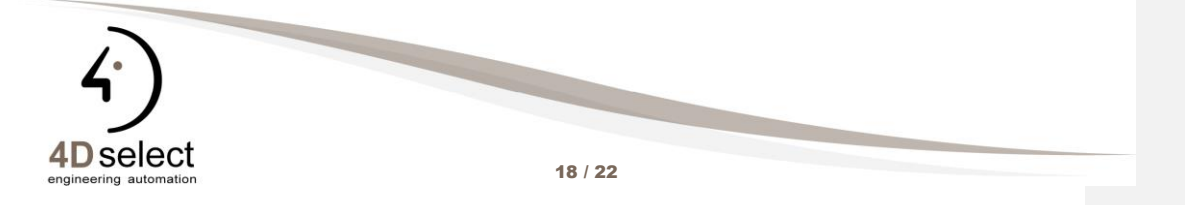

## DOORSNEDE

Open de tekening maquette, hierin zit het terrein en het gebouw gerefereerd. Neem het vooraanzicht en kies het Place Plan Calout tool, drawing seed Horizontale snede.

| 🚺 🛛 AECOsim 🔹 🏂 🖨 🔚 🛃 🎼 🛧 🔹                                 | 🖈 🚔 = 🛛 🛌                                                |
|-------------------------------------------------------------|----------------------------------------------------------|
| File Architectural Structural Mechanical Elect              | cal Data/Reporting Attacr Drawing Production View        |
| $ \begin{array}{c c} & & & & & & & & & & & & & & & & & & &$ | Plan Section Elevation Detail Saved<br>Views             |
| Common Tools                                                | Create Views 🕞 Named Boun                                |
|                                                             | Compound 🔲 Part Level 👻 Part Color 👻 Part Style 👻 Part V |
| 📦 View 1 - Front, Design Model                              | 🖉 Place Plan Callout — 🗆 🗙                               |
|                                                             | Drawing Seed: Horizontale snede                          |
|                                                             | Detailing Symbol Style: Default                          |
|                                                             | Create Drawing                                           |

Gebruik de rode lijn als referentie. Datapunt op het linkeruiteinde, datapunt op het rechteruiteinde, beweeg de cursor naar beneden om de snede diepte te bepalen en zet een datapunt, kijk de instellingen in onderstaand venster na en klik op ok.

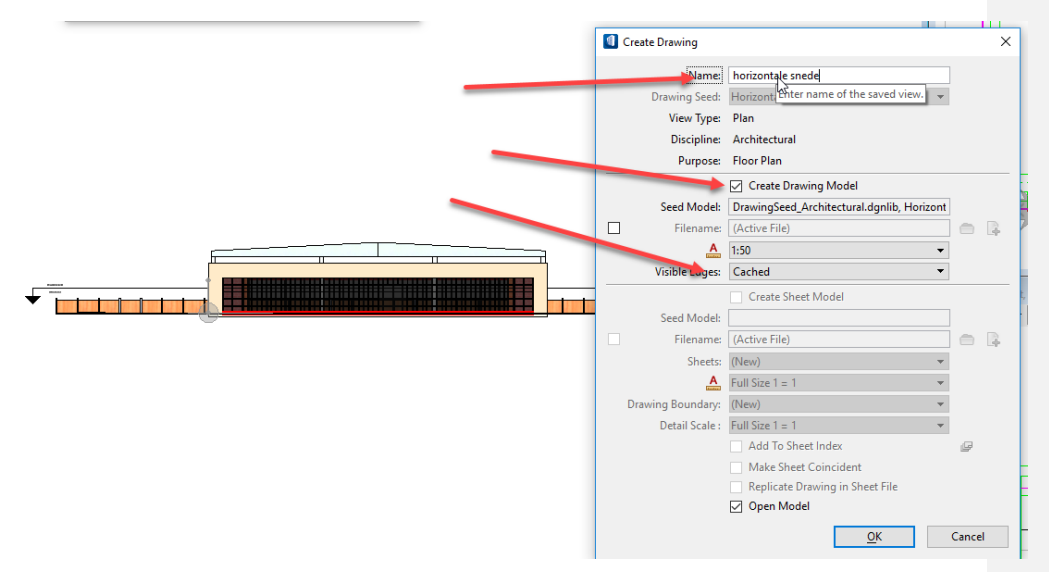

De snede wordt gegenereerd en geopend.

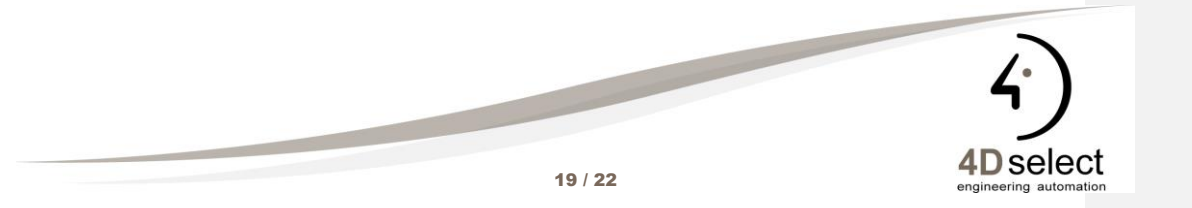

## MAKEN VAN EEN DISPLAY RULE VOOR DE PARKING

#### 8. DISPLAY RULE

via een display rule kan je nog een aantal zaken gaan hersymboliseren op je 2D of 3D tekeningen.

In dit voorbeeld willen we de types van parking nog anders tonen.

Gehandicapt in het blauw gearceerd

Personeels parking in het groen gearceer

Klantenparking in het geel gearceerd.

De display rule die we willen instellen moet getoond worden in het planzicht. Vermits het forward view de Forward Drawing display style als instelling heeft, maken we de rule in deze style ook aan. Open het venster van de display styles

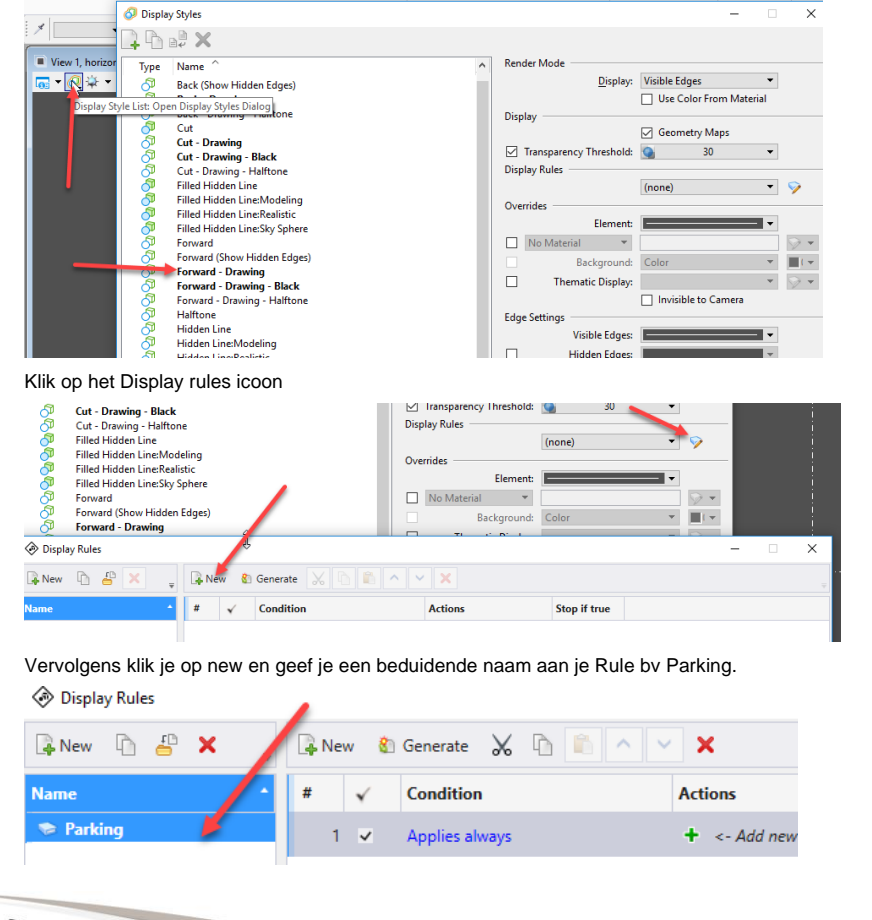

4) 4D select

20 / 22

# DISPLAY RULE

Daarna stel je de criteria in. Klik op Applies Always en vervolgens op Pick Property

| Display Rules |                                                                          |                     |              | - 0 | ×                |
|---------------|--------------------------------------------------------------------------|---------------------|--------------|-----|------------------|
| 🖟 New 🗅 占 🗙 🖕 | 🖟 New 🚷 Generate 🖌 🖻 💼 🔿                                                 | × ×                 |              |     |                  |
| Name *        | # 🖌 Condition                                                            | Actions             | Stop if true |     |                  |
| 😔 Parking     | 1 🖌 Applies always                                                       | 🕂 <- Add new action | ~            |     |                  |
|               | Condition Editor Description: Applies of Pichgeroperty Add new criterion | vays                |              | ОК  | X<br>V<br>Cancel |

Blader naar Space  $\rightarrow$  space Parameters  $\rightarrow$  Label 2.

| ⊳ |                  | Railing |                    |            | _ |
|---|------------------|---------|--------------------|------------|---|
| 4 | 攝                | Space   | -                  |            |   |
|   |                  | 🖌 ls Sp | pace               |            |   |
|   |                  | 🖌 ls N  | ot Space           |            |   |
|   | ⊳                | 🕞 Prop  | perties            |            |   |
|   | ⊳                | 🗔 Clas  | sification         |            |   |
|   | ⊳                | 🗔 Con   | struction Phase    |            |   |
|   | $\triangleright$ | 🕞 Disc  | ipline             |            |   |
|   | ⊳                | 🗔 Ener  | rgy Analysis       |            |   |
|   | ⊳                | 🕞 IFC   | Override           |            |   |
|   | ⊳                | 🕞 Mat   | erials             |            |   |
|   | ⊳                | 🗔 Spa   | ce                 |            |   |
|   | 4                | 🗔 Spa   | ce Parameters      | -          |   |
|   |                  | 3.14    | Ceiling Height     |            |   |
|   |                  | 3.14    | Eigenlijke bruto o | ppervlakte |   |
|   |                  | ABG     | Label 2            |            |   |
|   |                  | and I   |                    |            |   |

## Vul de voorwaarde in en klik op OK

| Description: | ELEMENT.Space.Label 2 = "" |     |         |   |  |   |
|--------------|----------------------------|-----|---------|---|--|---|
| + ELEMEN     | IT.Space.Label 2           | · = | ▼ Klant | Ι |  | × |
| + Add nev    | v criterion                |     |         |   |  |   |

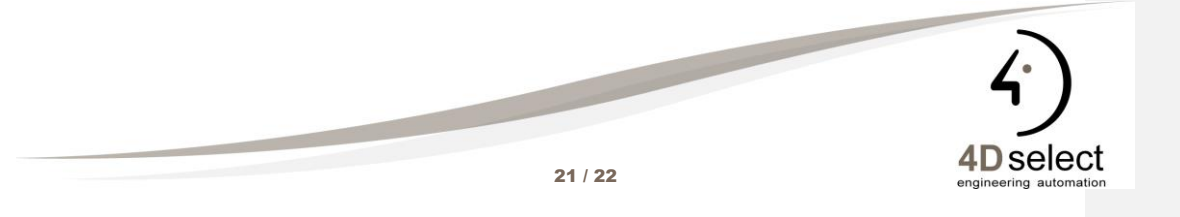

# DISPLAY RULES

Daarna klik je op het +-tekentje bij Add New Action en kies Hatch Area.

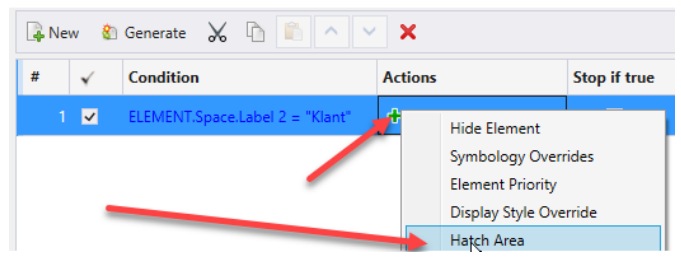

Stel de properties in en zet Stop is true uit.

| 📮 New 🛛 🔮 | Generate 🔀 🛅 📩 🔨                | × ×         |        |              |   |
|-----------|---------------------------------|-------------|--------|--------------|---|
| # 🗸       | Condition                       | Actions     |        | Stop if true |   |
| 1 🔽       | ELEMENT.Space.Label 2 = "Klant" | +           |        |              |   |
|           |                                 |             | ] @ @  |              |   |
|           |                                 | <u> – –</u> | 10.0mm |              | A |
|           |                                 | <u>ר</u> י  | 45°    |              |   |
|           |                                 |             | 4      | Ŧ            |   |
|           |                                 | ≡ □         |        | - 0 -        |   |
|           |                                 |             |        | - 0 -        |   |

Daarna sluit je het venster en kies je de display rule Parking

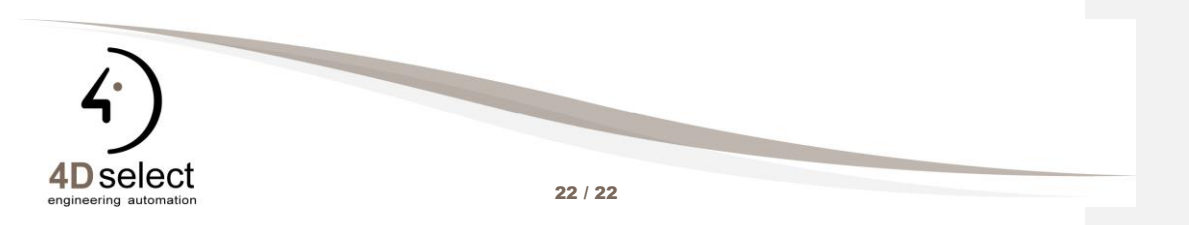